# Fratræd medarbejder

Denne vejledning guider igennem processen at fratræde en medarbejder i Statens HR.

- Når medarbejderen fratrædes bliver medarbejderen til en Tidligere medarbejder.
- Fratrædelsesdatoen er den sidste dag, hvor medarbejderen er tilknyttet arbejdspladsen (eks. 31-12-2018) hvilket vil sige sidste dag i ansættelsesperioden, hvor medarbejderen stadig er medarbejder.
- Medarbejderens brugeradgang og roller bliver automatisk fjernet efter fratrædelsesdatoen. Man kan vælge at fjerne brugeradgangen tidligere, hvis det er relevant.
- Underretningsdato er den dato hvor arbejdsgiveren får oplysning om fratrædelsen.
- Hvis det er en leder, der skal fratrædes, vil man få en advarsel om, at underordnede medarbejdere skal omtildeles. Denne advarsel henleder opmærksomheden på at man skal indsætte en ny leder i den stilling som lederen fratræder. Når du har læst denne advarsel, kan du klikke 'Fortsæt'.

Ved mange fratrædelser, vil det ikke være nødvendigt at tilføje kompensations-elementer, da fratrædelsesdatoen automatisk sendes til de integrerede systemer, når ovenstående fratrædelsesproces godkendes. Der kan dog være situationer, hvor det alligevel er relevant at give SAM yderligere oplysninger via kompensationselementer i forbindelse med en fratrædelse. Det kan fx være, hvis medarbejderen skal have fratrædelsesgodtgørelse.

Såfremt en medarbejder i forvejen har en fratrædelsesdato registreret i SLS, og denne dato ikke længere stemmer overens med medarbejderens fratrædelsesdato – altså hvis fratrædelsesdatoen i SLS og medarbejderens faktiske fratrædelsesdato er forskellig – så skal feltet forventet slutdato opdateres med den nye fratrædelsesdato og indsendes via en serviceanmodning til SAM. Dette anbefales at gøres før den faktiske fratrædelse indberettes i SHR, da integrationen ellers vil fejle.

Vejledningens afsnit

- A. Fratræd en medarbejder
- B. Fratrædelse af medarbejdere med flere ansættelsesforhold
- C. Fratrædelsesgodtgørelse og slet/ændring af fratrædelsesdato
- D. Oprettelse af Service anmodning til SAM

**OBS**: Kompensationselementer ved oprettelse af fratrædelsesgodtgørelser, skal altid godkendes FØR fratrædelsen godkendes, ellers vil disse blive annulleret og ikke træde i kraft.

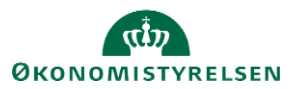

# A. Fratræd en medarbejder

- 1. Navigér til **Hjemmeside**
- 2. Klik på Min arbejdsstyrke
- 3. Klik på **Fratrædelse**

| ≡ STATENS HR |                   |                           |          |                           |            |                           |                |                     |
|--------------|-------------------|---------------------------|----------|---------------------------|------------|---------------------------|----------------|---------------------|
|              | Velk              | ommen Lær                 | rke Fre  | ederiksen!                |            |                           |                |                     |
|              | Mig               | Min Arbejdsstyrke         | HR Sag   | Rapporter                 | Dashboards | Værktøjer                 | Øvrige moduler | Ansættelsesbreve    |
|              | ← <u>Vis f</u>    | ærre                      |          |                           |            |                           |                |                     |
|              | Ny persor         |                           |          |                           |            |                           |                |                     |
|              | ° <sup>*</sup> Ny | / person (instrumentbræt) | ≌*       | Tilføj en løst tilknyttet | ≌*         | Tilføj en ventende ansat  | 2/             | Ventende ansatte    |
|              | Ansættels         | e                         |          |                           |            |                           |                |                     |
|              | Pe                |                           |          | Ændr arbejdstid           | t¥         | Forfrem                   | 2/             | Ansættelsesdetaljer |
|              | <b>2</b> / /E     | ndr ansættelsesdetaljer   | <b>.</b> | Annuller arbejdsrelation  | ð.         | Tilføj ansættelsesforhold | <b>*</b> /     | Fratrædelse         |
|              |                   |                           |          |                           |            |                           |                |                     |

 Søg den pågældende medarbejder frem ved at skrive søgekriterier i søgefeltet Eksempelvis Navn, HCM-id og/eller CPR-nr. Liste med personer som opfylder kriterierne vises under søgefeltet

| ≡ \$ | TATENS HR   |         |                          |                  |                          |         |
|------|-------------|---------|--------------------------|------------------|--------------------------|---------|
| <    | Fratrædelse |         |                          |                  | Søg                      | əfter   |
|      |             | Jensen  | ,                        |                  | × ~                      | n       |
|      |             | Avancer | Avanceret segning Jensen |                  |                          |         |
|      |             |         | Navn                     | Forretningstitel | Arbejds-e-mail           | HCM-ID. |
|      |             | AJ      | Andrea Jensen            | E1001629         |                          | 1001629 |
|      |             | AJ      | Andrea Jensen            | E1001068         | sln@miracle.dk           | 1001068 |
|      |             | BJ      | Berta Jensen             | Specialkonsulent | Tztcbiscds@statens-it.dk | 2001344 |
|      |             | BJ      | Birte Jensen             | Fuldmægtig       | bfa@miracle.dk           | 1000493 |
|      |             | BJ      | Birte Jensen             | Fuldmægtig       | bfa@miracle.dk           | 1000493 |
|      |             |         |                          |                  |                          |         |

5. Klik på den relevante medarbejders navn iblandt søgeresultaterne.

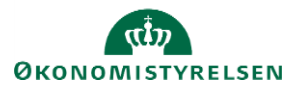

## Sektion - Hvornår og hvorfor

| NS HR                       |                                                                                                    |             |                                                          |  |
|-----------------------------|----------------------------------------------------------------------------------------------------|-------------|----------------------------------------------------------|--|
| Opsig arbe<br>Andrea Jensen | jdsrelation                                                                                                    |             |                                                          |  |
|                             | <ul> <li>Hvornår og hvorfor</li> <li>*Hvornår er underretningsdatoen for fratræde</li> <li>29-09-20</li> <li>*Hvornår træder opsigelsen i kraft?</li> <li>31-12-20</li> </ul> | ilse?<br>to | *Hvad er handlingsnavnet?<br>Bevillingsmangel<br>Fortsæt |  |

- 6. Udfyld Hvornår er underretningsdatoen for fratrædelsen?
- 7. Udfyld **Hvornår træder opsigelsen i kraft?** Sidste arbejdsdag, f.eks. 31-12-2020
- Udfyld Hvad er handlingsnavnet Vælg fra værdilisten i feltet, f.eks. Alder, Bevillingsmangel eller Andet, uansøgt
- 9. Klik på Fortsæt

| = STATENS HR<br>Opsig arbe<br>Andrea Jensen | ejdsrelation                                                                                                    |          |                                                           |  |
|---------------------------------------------|----------------------------------------------------------------------------------------------------|----------|-----------------------------------------------------------|--|
|                                             | <ul> <li>Hvornår og hvorfor</li> <li>*Hvornår er underretningsdatoen for fratrædelse?</li> <li>29-09-20</li> <li>*Hvornår træder opsigelsen i kraft?</li> <li>31-12-20</li> </ul> | چة<br>چة | *Hvad er handlingsnavnet?<br>Bevillingsmangel<br>Fortjsæt |  |
|                                             | <ul> <li>Indtast opsigelsesoplysninger</li> <li>Kommentarer og vedhæftninger</li> </ul>                                                                                           | r        |                                                           |  |

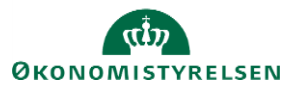

Sektion - Indtast opsigelsesoplysninger

10. Udfyld – **Tilbagekald brugeradgang fra SHR**. Enten vælges at brugeren har adgang ind til 'Efter fratrædelse' eller man kan fjerne brugeradgangen 'Øjeblikkeligt'.

| ≡ STATENS HR |                                                                                          |                                                       |  |
|--------------|------------------------------------------------------------------------------------------|-------------------------------------------------------|--|
| Opsig arbe   | ejdsrelation                                                                             |                                                       |  |
|              | (1) Hvornår og hvorfor                                                                   |                                                       |  |
|              | Indtast opsigelsesoplysninger     Tilbagekald brugeradgang fra SHR     Efter fratrædelse | Forretningstitel<br>E1001629<br>Ansættelsesforholdsnr |  |
|              |                                                                                          | E1001629<br>Fortsæt                                   |  |

11. Klik på Fortsæt

Sektion - Kommentarer og vedhæftninger

- 12. Indtast evt. relevante kommentarer i feltet Kommentarer
- 13. Vedhæft evt. relaterede dokumenter i Vedhæftede filer, hvis det er relevant
- 14. Klik på knappen Afsend for at sende fratrædelsen til godkendelse.

| ≡ STATENS HR |                                                                                                    |             | â               | P 🍵      | )~ |
|--------------|----------------------------------------------------------------------------------------------------|-------------|-----------------|----------|----|
| AJ Opsig arb | ejdsrelation                                                                                                    |             | Af <u>s</u> end | Annuller | כ  |
| •            | <ul> <li>Hvornår og hvorfor</li> <li>Indtast opsigelsesoplysninger</li> </ul>                                                          |             |                 |          |    |
|              | Kommentarer og vedhæftninger      Kommentarer      Vedhæftede filer      Træk filer hærlil, eller kilk for at tilløje en vedhæftning v | Kommentaror |                 |          |    |

Hvis det er en leder, der fratrædes, kan man få en advarsel om, at underordnede medarbejdere skal omtildeles. Denne advarsel henleder opmærksomheden på at man skal indsætte en ny leder i den stilling som lederen fratræder. Når du har læst denne advarsel, kan du klikke 'Fortsæt'.

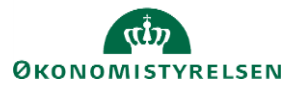

| ≡ STATE | NS HR                            |                                                                                                    | ŵ | $\overleftrightarrow$ | P    | 12           | ₿₿∼  |
|---------|----------------------------------|----------------------------------------------------------------------------------------------------|---|-----------------------|------|--------------|------|
|         | Opsig arbejdsre                  | elation                                                                                                    |   | Af <u>s</u> end       |      | <u>A</u> nnu | ller |
|         | 1 Hvornår og                     | hvorfor                                                                                                    |   |                       |      |              |      |
|         | <ol> <li>Indtast opsi</li> </ol> |                                                                                                    |   | / Red                 | iger |              |      |
|         | 3 Kommentar                      | Advarsel                                                                                                    |   |                       |      |              |      |
|         |                                  | Du kan ikke opsige lederen, da lederen har direkte<br>underordnede. Du kan omtildele de direkte underordnede, før du<br>forsøger at opsige. |   |                       |      |              |      |
|         |                                  | Fo <u>r</u> tsæt <u>Annuller</u>                                                                                                    |   |                       |      |              |      |
|         |                                  | Vedhæftede filer                                                                                                    |   |                       |      |              |      |
|         |                                  | Træk filer hertil, eller klik for at tilføje en vedhæftning 🗸                                                                               |   |                       |      |              |      |

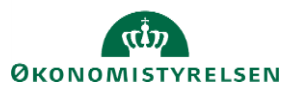

# B. Fratrædelse af medarbejdere med flere ansættelsesforhold

Dette afsnit omhandler medarbejdere, der har flere ansættelser i den samme institution. I visse tilfælde vil en medarbejder fratræde alle sine ansættelsesforhold samtidig, men der kan være tilfælde, hvor det kun er det ene ansættelsesforhold, der skal ophøre.

En medarbejder vil typisk have en arbejdsrelation, hvortil der er tilknyttet et ansættelsesforhold. I nogle tilfælde har en medarbejder flere ansættelser tilknyttet arbejdsrelationen. Der findes også tilfælde hvor en person har flere arbejdsrelationer med en eller flere ansættelsesforhold tilknyttet hver arbejdsrelation.

Lige meget hvad udgangspunktet er, så er logikken i forhold til fratrædelser den samme, nemlig at arbejdsrelationen er overordnet – nedlægges denne så nedlægges alle ansættelsesforhold under denne.

I dette afsnit gennemgås de to metoder, der er for at fratræde personer der har flere ansættelsesforhold,

- 1) Fratræd arbejdsrelation medarbejderen fratræder alle underliggende ansættelsesforhold
- 2) Fratræd ansættelsesforhold kun det specifikke ansættelsesforhold ophører

## 1) Fratræd arbejdsrelation - medarbejderen fratræder alle underliggende ansættelsesforhold

Hvis en medarbejder har flere ansættelsesforhold hos en arbejdsgiver og denne skal fratræde helt så håndteres dette på samme måde, som hvis medarbejderen kun har ét ansættelsesforhold nemlig ved at udføre fratrædelsesprocessen,

- 1. Klik på Min arbejdsstyrke og Vis flere under Hurtige handlinger
- 2. Klik på Fratrædelse
- 3. Fremsøg medarbejderen. Brug evt avanceret søgning for flere søgekriterier

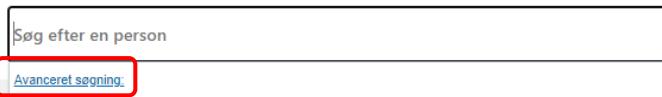

- 4. Klik på medarbejderens navn i søgeresultaterne. Fratrædelsesflowet vil nu åbnes
  - a. Hvis medarbejderen har flere ansættelsesforhold, vil du blive gjort opmærksom på det, på step
    1. På dette step har du også mulighed for at se flere detaljer om ansættelsesforholdene ved klik
    på 'Vis detaljer om ansættelsesforhold'

| 1 Hvornår og hvorfor                                                                       |                                    |
|--------------------------------------------------------------------------------------------|------------------------------------|
| Denne fratrædelse vil afslutte 2 ansættelsesforhold.<br>Vis detaljer om ansættelsesforhold |                                    |
| *Hvornår er underretningsdatoen for fratrædelse?                                           | *Hvordan opsiger du medarbejderen? |
| 08-12-2020                                                                                 | Andet, ansøgt 🗸 🗸                  |
| *Hvornår træder opsigelsen i kraft?                                                        |                                    |
| 31-01-2021                                                                                 |                                    |
|                                                                                            |                                    |
|                                                                                            | For <u>t</u> sæt                   |
|                                                                                            |                                    |

- 5. Udfyld dato-felter og klik på Fortsæt
- 6. På step 2, vælg om medarbejderens adgang til Statens HR skal ophøre øjeblikkeligt eller ved fratrædelsesdatoen
- 7. På step 3, tilføj evt. kommentar til godkender

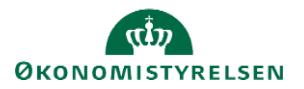

### 8. Klik Afsend

Fratrædelsen er nu klar til godkendelse, og alle ansættelsesforhold vil blive fratrådt

#### 2) Fratræd ansættelsesforhold - kun det specifikke ansættelsesforhold ophører

I nogle institutioner vil en medarbejder have flere ansættelsesforhold tilknyttet sin arbejdsrelation, hvis der fx varetages flere jobs, som alle har separat aflønning og dermed lønnummer. I de tilfælde kan det blive nødvendigt at fratræde disse enkeltvis.

#### Fratræd et enkelt ansættelsesforhold

- 1. Klik på Min arbejdsstyrke og Vis flere under Hurtige handlinger
- 2. Klik på Ændr Ansættelsesdetaljer
- 3. Søg medarbejderen frem i personstyring og klik på navnet.
  - a. Brug evt avanceret søgning for flere søgekriterier

| Søg efter en pe    | rson                                                 | ~                                            |
|--------------------|------------------------------------------------------|----------------------------------------------|
| Avanceret søgning: |                                                      |                                              |
| b. Du              | kan fx bruge stillingsbetegnelsen til at identificer | e det ansættelsesforhold, som skal afsluttes |

| Søg Oʻ                                                               | Skjul filtre |                                                      |                     |
|----------------------------------------------------------------------|--------------|------------------------------------------------------|---------------------|
| Gemt søgning                                                         |              | Sorter efter                                         | Standardsortering ~ |
| FacetedSearchVOCriteri: V Gem                                        | HH           | Hanne Hansen<br><mark>Videnskabelig assistent</mark> |                     |
| Filtre Nulstil 🔅<br>Udvid alle Skjul alle                            | HH           | Hanne Hansen<br>Ichefkonsulent                       |                     |
| ∧ Personnavn                                                         | НН           | Hanne Hansen<br>Fuldmægtig                           |                     |
| <ul> <li>нСМ-ID.</li> <li>Ryd</li> <li>2000684</li> <li>Q</li> </ul> |              |                                                      |                     |

4. Klik på medarbejderens navn i søgeresultaterne. Flowet vil nu åbnes

#### Sektion – Hvornår og hvorfor

- 5. Udfyld datofeltet med den dato, hvor ansættelsesforholdet skal afsluttes
- 6. I feltet 'Hvordan ændrer du ansættelsesforholdet?', vælg Afslut ansættelsesforhold

| Hvornår starter ansættelsesforholdsændringen? |        | Hvorfor ændrer du ansættelsesforholdet? |  |
|-----------------------------------------------|--------|-----------------------------------------|--|
| 31-12-2020                                    | i o    | ×                                       |  |
| Hvordan ændrer du ansættelsesforholdet?       |        |                                         |  |
| Afslut ansættelsesforhold                     | $\sim$ |                                         |  |

7. Klik på **Forsæt** 

Sektion - Oplysninger om ansættelsesforholdet

8. Verificer, at det korrekte ansættelsesforhold er valgt

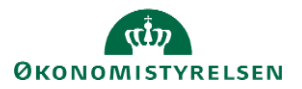

## 9. Klik på Fortsæt

Sektion - Kompensation

10. Klik på Tilføj for at tilføje kompensationselementer, hvis relevant

Sektion - Kommentarer og vedhæftninger

- 11. Udfyld evt. kommentar til godkender
- 12. Klik på Afsend.

Ændringen er nu klar til godkendelse og det valgte ansættelsesforhold vil blive afsluttet.

## C. Fratrædelsesgodtgørelse

Hvis medarbejderen skal modtage fratrædelsesgodtgørelse, følges nedenstående.

- 1. Klik på Navigator, eller Hjemmeside
- 2. Klik på Min arbejdsstyrke, Klik på Vis Flere
- 3. Klik på Administrer kompensation

| God e       | eftermidda          | g, Rar     | ndall Boggs              | !            |                          |              |                           |
|-------------|---------------------|------------|--------------------------|--------------|--------------------------|--------------|---------------------------|
| Mig M       | Vin Arbejdsstyrke   | Helpdes    | k Rapporter              | Dashboards   | Værktøjer                | Øvrige modul | er Ansættelsesbreve       |
| ← Vis færre | 1                   |            |                          |              |                          |              |                           |
| Ansættelse  |                     |            |                          |              |                          |              |                           |
| 合 Dokun     | nentrecords         | <b>ئ</b>   | Fratrædelse              | <b>≗</b>     | Person                   | t÷           | Promote                   |
| Promo       | ote                 |            | Ændr arbejdstimer        |              |                          |              |                           |
| Kompensatio |                     |            |                          |              |                          |              |                           |
| 🐼 Admin     | istrer kompensation | *          | Afledte faktorer         | *            | Berettigelsesprofiler    | .#/          | Brugerdefinerede tabeller |
| 🛃 Eleme     | nter                | <b>#</b> / | Hurtige formler          | <b>1</b>     | Individuel kompensation  | <b>1</b>     | Kompensationinfo          |
| Saldoo      | definitioner        | #/         | Se genererede opgørelser | 1978<br>1978 | Se kompensationshistorik | <b>1</b>     | Ændr løn                  |
| Fravær      |                     |            |                          |              |                          |              |                           |

- 4. Fremsøg og klik på medarbejderen
- 5. Angiv fratrædelsesdato

Bemærk at denne fratrædelsesdato skal angives i serviceanmodningen, der sendes til SAM

- 6. Klik Fortsat
- 7. Klik Tilføj under Yderligere kompensation
- 8. Valg Øvrige oplysning under Plan og Engangsløndele under Indstilling

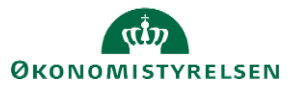

| in                                                                                  |        |                                                                                    |
|-------------------------------------------------------------------------------------|--------|------------------------------------------------------------------------------------|
| Øvrige oplysninger                                                                  | $\sim$ |                                                                                    |
| ndstilling                                                                          |        |                                                                                    |
| Engangsløndele                                                                      | $\sim$ |                                                                                    |
| Startdato                                                                           |        | Fratrædelsesgodtgørelse, antal måneder                                             |
| 16-02-21                                                                            |        | 1                                                                                  |
| lkrafttrædelsesdato skal kun udfyldes, hvis forskellig fra<br>ovenstående startdato |        | Skal pensionsbidrag ved fratrædelsesgodtgørelse medregnes                          |
| dd-mm-yy                                                                            | 6      | · · · · · · · · · · · · · · · · · · ·                                              |
| ingangsløndel type                                                                  |        | Aftalt fratrædelsesbeløb ved udløb af åremålsansættelse eller<br>anden fratrædelse |
| Fratrædelsesgodtgørelse                                                             | $\sim$ |                                                                                    |
| eløb i aktuelt niveau                                                               |        | Afvigende løndelstekst - vises på lønseddel                                        |
| 50.000,00                                                                           |        |                                                                                    |
|                                                                                     |        | Identifikation af afvigende kontering                                              |
| škal skattefrit beløb kr. 8.000 benyttes                                            |        |                                                                                    |

Bemærk her også kan angives slet eller ændring af indberettet slutdato.

- 9. Udfyld de relevante felter
- 10. Klik OK
- 11. Klik Afsend

Ændringen bliver hermed sendt til godkendelse på normal vis.

# D. Oprettelse af Service anmodning til SAM

Efter godkendelse af indtastede data i Statens HR, får opretteren af informationerne en notifikation om godkendelsen er godkendt. Herefter sendes en serviceanmodning til SAM.

- 1. Klik på HR Helpdesk og HR-serviceanmodninger
- 2. Klik opret serviceanmodning i højre hjørne
- 3. Under Titel angives proces og navn på medarbejder

| ≡ STATENS HR                                                                                                    |                                                                                                    |                                |                                           |                                                                                 |                                                                             | 2 <mark>97</mark> (F |
|----------------------------------------------------------------------------------------------------|----------------------------------------------------------------------------------------------------|--------------------------------|-------------------------------------------|---------------------------------------------------------------------------------|-----------------------------------------------------------------------------|----------------------|
| HR-serviceanmodninger Opret serviceanmodning Opret serviceanmodning                                             | ×                                                                                                    | Løngruppe nu<br>vælges, når Hi | ummer, det samme<br>R laver blanket via   | e, som der<br>lønportale                                                        | Gem og fortsæt                                                              | Annuller             |
| * Titel<br>Primært kontaktnavn<br>Primær kontakts «mall<br>Status<br>* Category<br>Detaljør om serviceanmodning | Fratrædelse – Frederik Madsen<br>Randall Boggs<br>cworm@deloitte.dk<br>Ny<br>SLS-SAM – Kun for HR-administratorer | • • •                          | * Ikraf                                   | Berørt part<br>* Proces Navn<br>* Løngruppenr.<br>- * Lønnr.<br>fttrædelsesdato | Frederik Madsen<br>Fratrædelse<br>123<br>1234567891234<br>31-10-2020        | ><br>>               |
|                                                                                                    |                                                                                                    |                                |                                           |                                                                                 | trække rapporten. Denne skal være identisk<br>med datoerne for lønelementer |                      |
|                                                                                                    |                                                                                                    | Lønnummer er (<br>finde        | r<br>CPR og løbenumme<br>es i Statens HR. | er. Denne                                                                       |                                                                             |                      |
|                                                                                                    |                                                                                                    |                                |                                           |                                                                                 | 1000                                                                        | tegn tilbage 🦼       |

- 4. Valg kategorien SLS-SAM Kun for HR-administratorer
- 5. Udfyld resterende informationer

Bemærk at startdato for fratrædelse skal være lig med ikrafttrædelsesdatoen angivet i serviceanmodningen

6. Klik Gem og Luk.

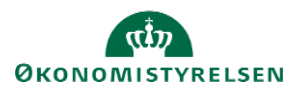

Vejledning til Statens HR Emne: HR-processer – Fratrædelse ID: 6.e.2

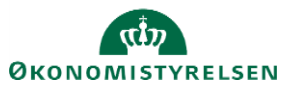